**คู่ม**ือการใช**้งาน** 

### Vendor Relationship Management System (VRM)

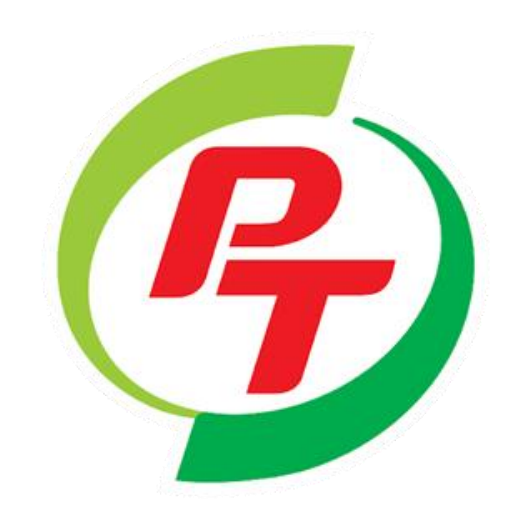

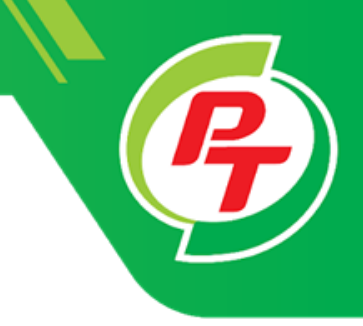

# ขั้นตอนการ Approved การวางบิล(Accounting)

#### ้คู่มือการใช้งาน หน้าจอพื้นฐาน VRM เข้า Website: <u>https://vrm.pt.co.th/#/login</u> PTG ENERGY บริษัท พีทีจี เอ็นเนอยี จำกัด (มหาชน) กรอกรหัสผู้ใช้ 1 ደ 619323 e ..... กรอกรหัสผ่าน 2 กด I'm not a robot 3 C I'm not a robot **reCAPTCHA**

🔿 ไทย 💿 English

Login

Register Forget Password Forget Username

Contact : PTG Energy Public Company Limited 90 CW TOWER A (33rd Floor), Ratchadaphisek Road,

HuayKwang Bangkok, Thailand 10310 Phone: 0 2168 3377, 0 2168 3388 Fax: 0 2168 3379, 0 2168 3389

กดเลือกภาษา

4

Privacy - Terma

5

2020.1.3.2

กดปุ่มเข้าสู่ระบบ

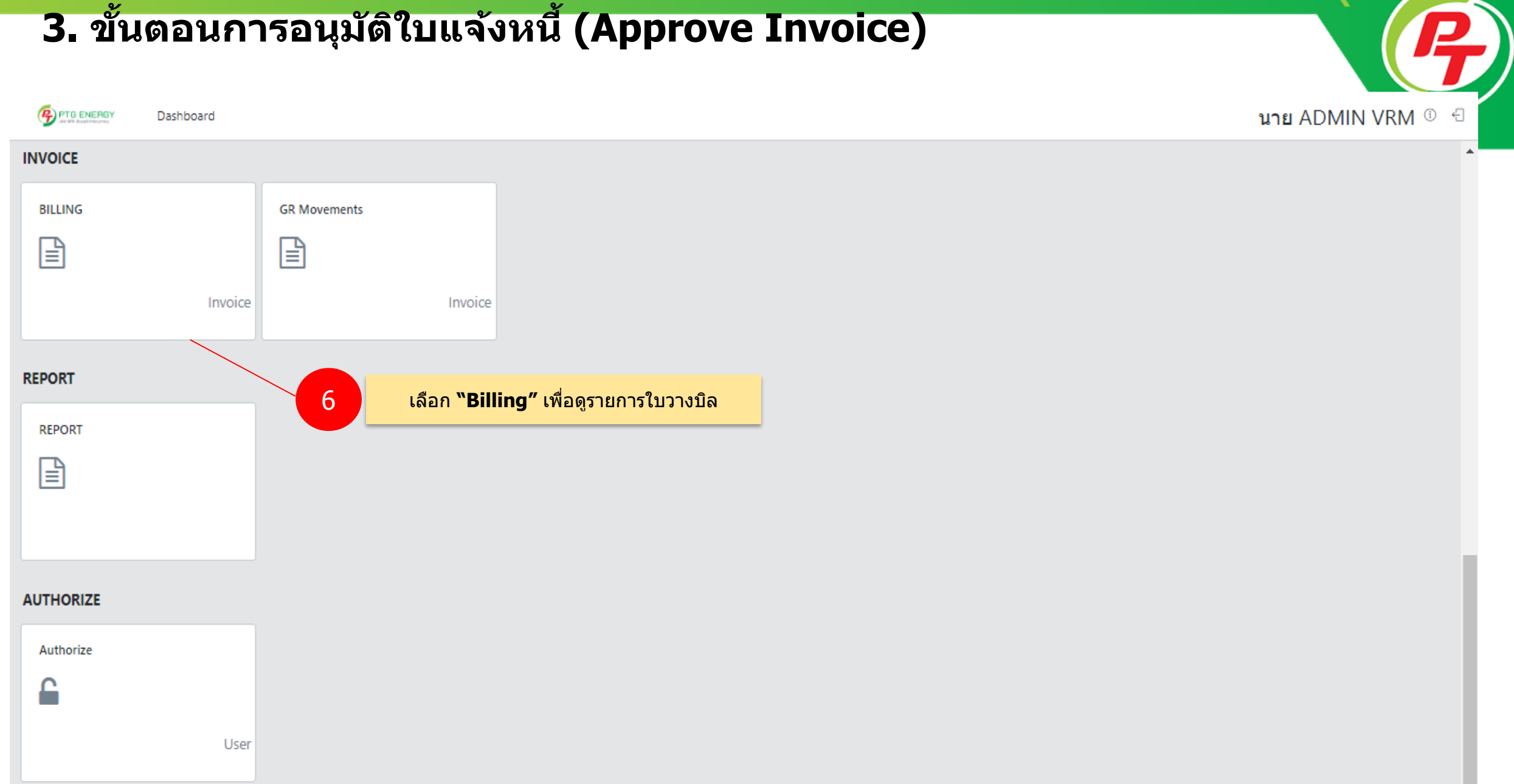

### **Overview**

Dashboard

V.2019.0.6.12

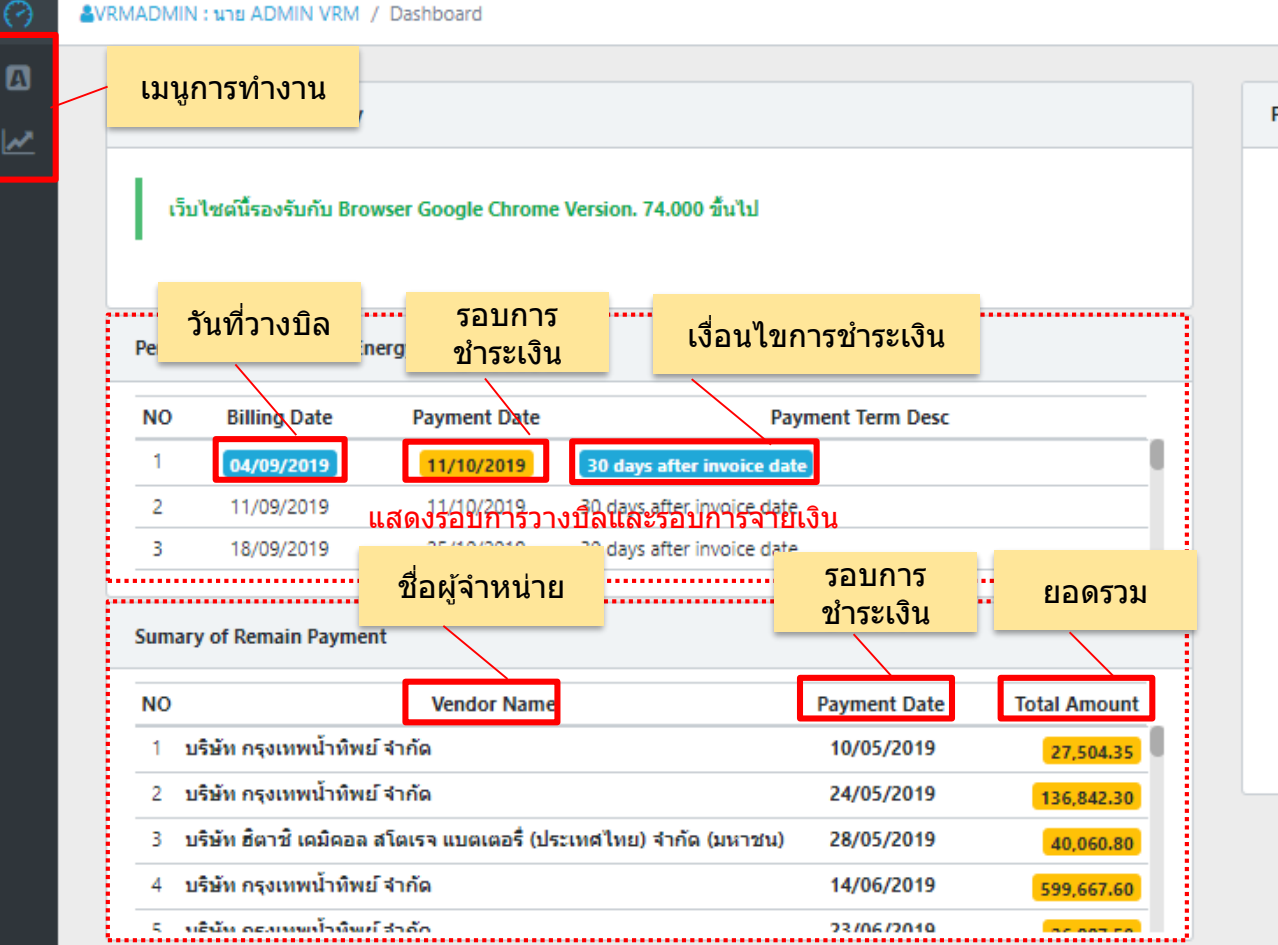

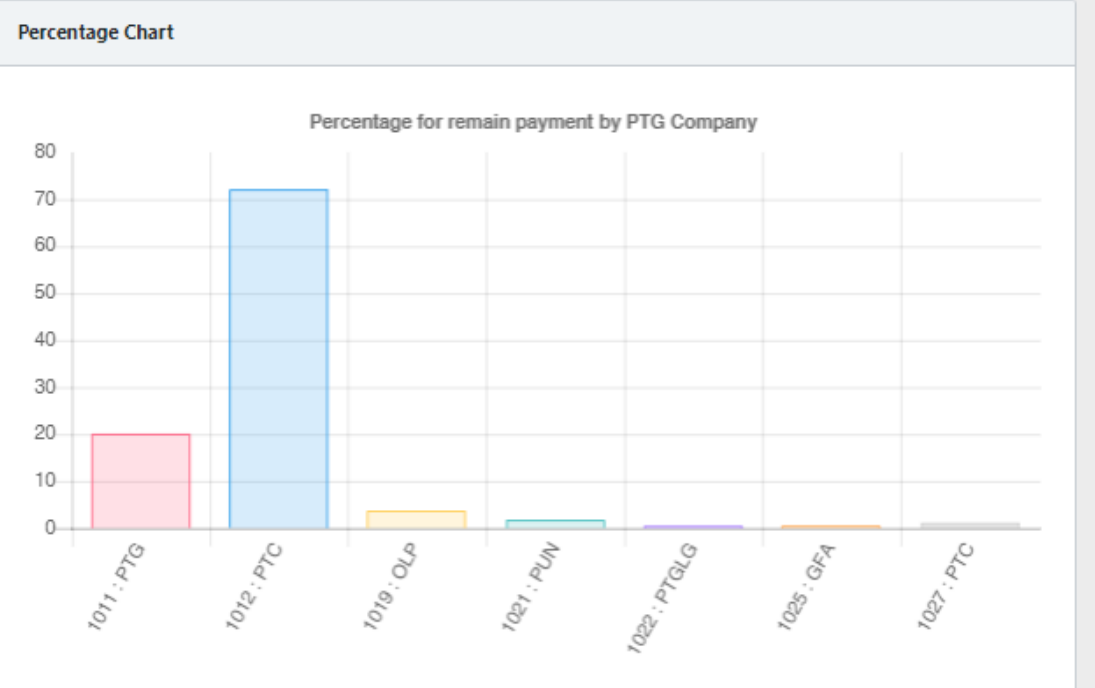

แสดงรอบการจ่ายเงินและจำนวนเงิน

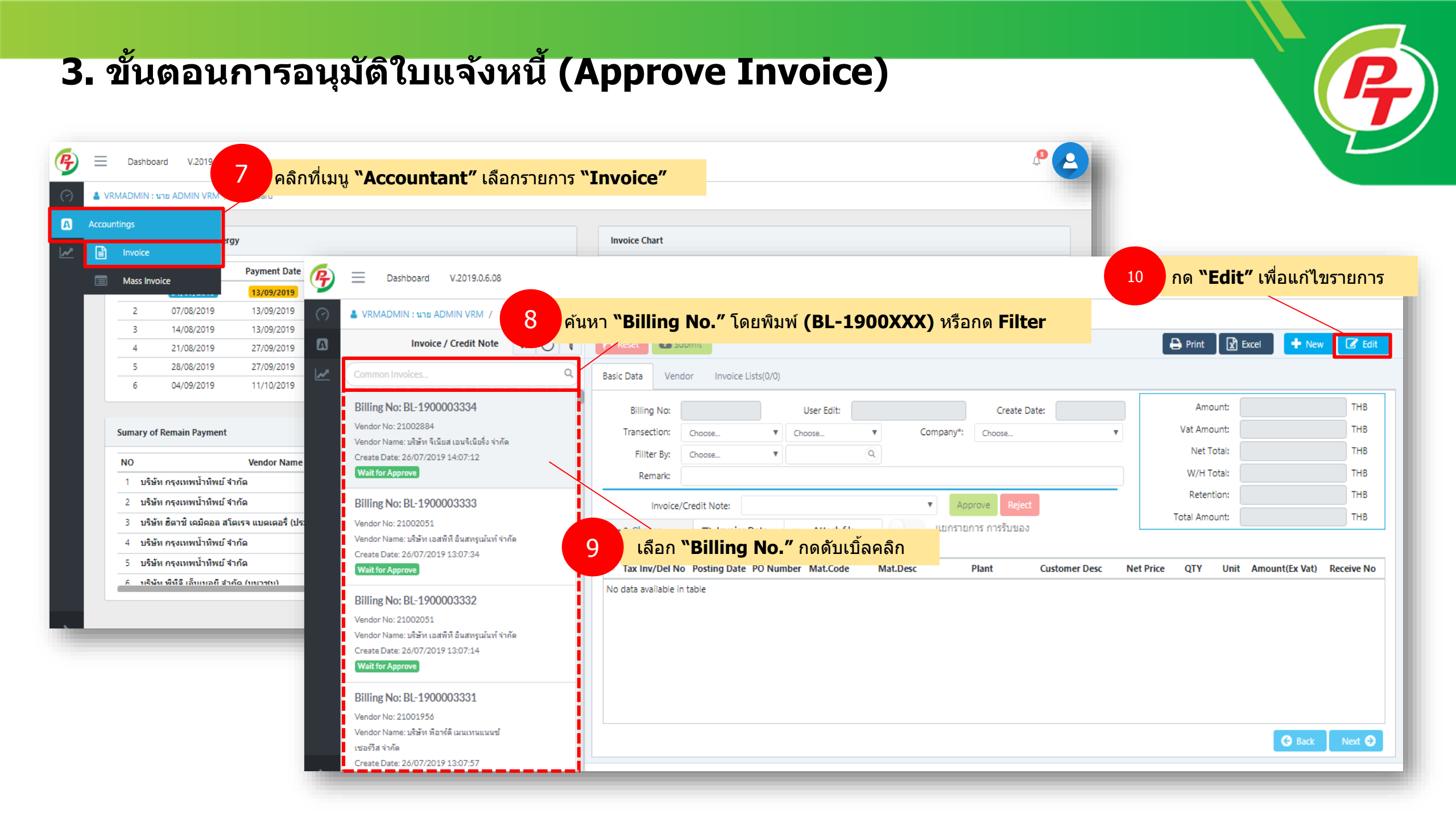

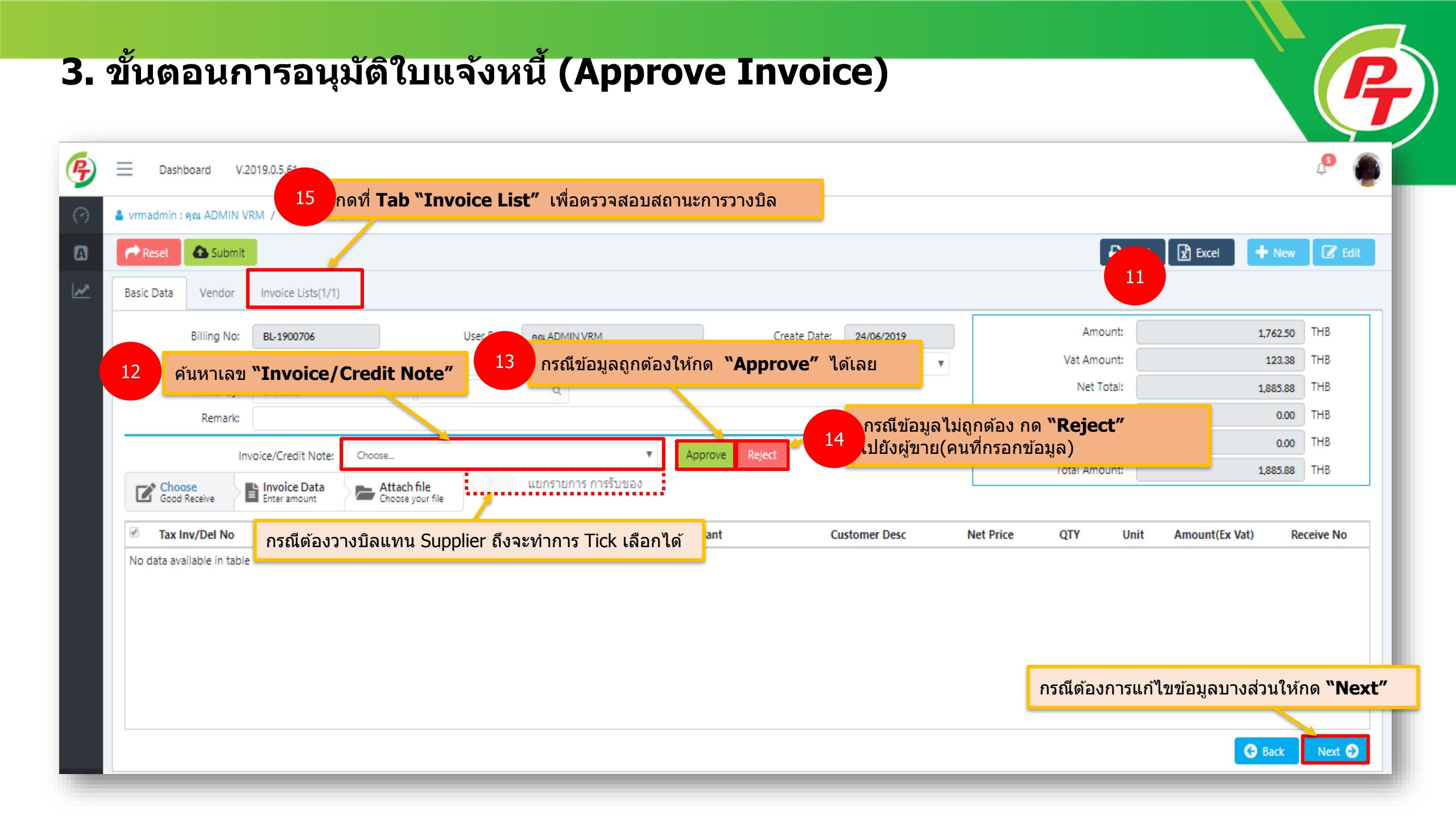

|    | Reset                                | Submit        | RM / Dashboard /             | Invoice       |                     |                                      |                |                                   |               | Ð             | Print 🔀 Excel 🕂 Ne  | w 🕜       |
|----|--------------------------------------|---------------|------------------------------|---------------|---------------------|--------------------------------------|----------------|-----------------------------------|---------------|---------------|---------------------|-----------|
| Ba | Basic Data Vendor Invoice Lists(1/1) |               |                              |               |                     |                                      |                |                                   |               |               |                     |           |
|    |                                      | Billing No:   | BL-1900714                   |               | User Edit:          | คุณ ADMIN VRM                        |                | Create Date:                      | 26/06/2019    | Amount:       | 352.                | O THB     |
|    | Т                                    | ransection:   | Invoice                      | •             | Choose              | T                                    | Company*:      | บริษัท พีทีจี เอ็นเนอยี จำกัด (มห | ศาชน) 🔻       | Vat Amount:   | 24.                 | 8 THB     |
|    |                                      | Fillter By:   | Choose                       | •             |                     | 9                                    |                |                                   |               | Net Total:    | 377.                | 8 THB     |
|    |                                      | Remark:       |                              |               | อ้างอิงข้อ          | 5.                                   |                |                                   |               | W/H Total:    | 0.0                 | O THB     |
|    | Invoice/Credit Note:ivn_GR1 : rn_GR1 |               |                              |               |                     | Approve Reject                       |                |                                   | Retention:    |               | 0 THB               |           |
| 8  | Choos<br>Good R                      | se<br>leceive | Invoice Data<br>Enter amount | ivn_GR1 : m_0 | GR1                 | Mat.Desc                             |                | Plant                             | Customer Desc | Net Price QTY | Unit Amount(Ex Vat) | Receive N |
| 6  | GR1                                  | 2             | 6/06/2019 46000              | 14253 300     | 1000010 น้ำดื่มPTขน | mat.Desc<br>าด 1,500 ชีชี.(ฉลากเขียว | ) 1105 : PTG-N | long khae(Tank Farm)              | customer Desc | 35.25 10.00 I | PAC 352.50          | 500000730 |

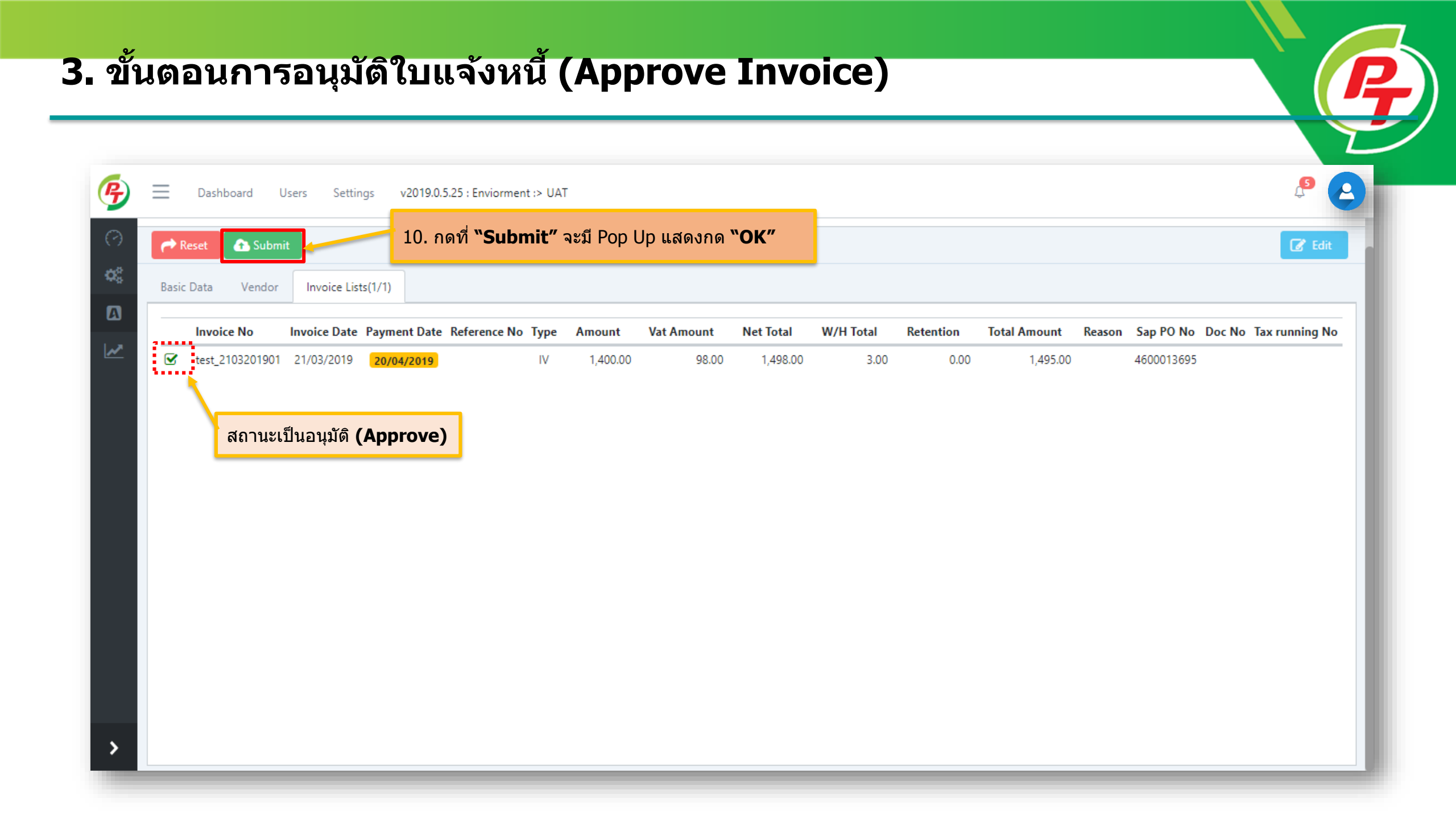

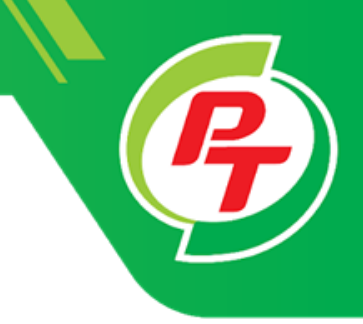

# ขั้นตอนการ Reject การวางบิล(Accounting)

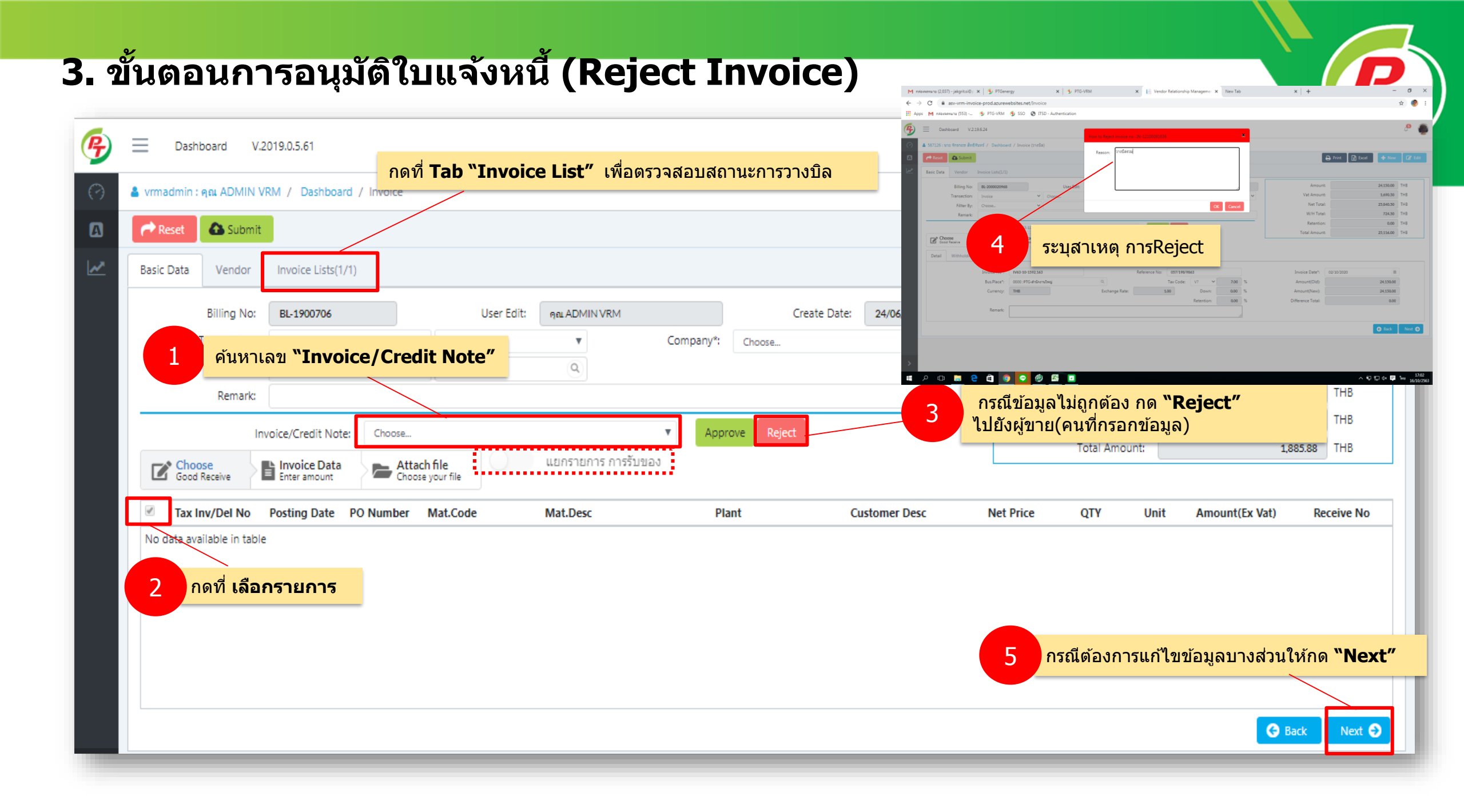

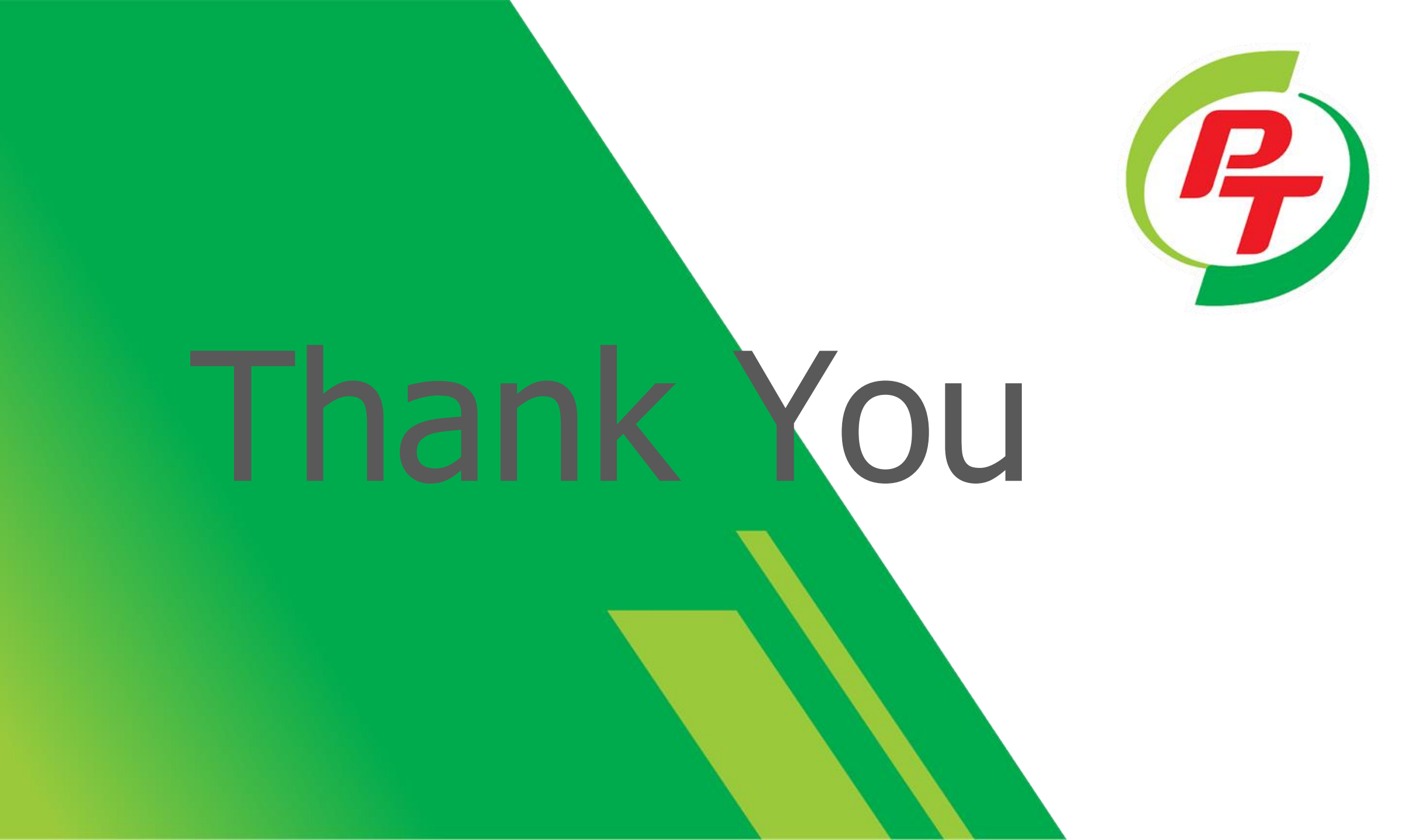